Petunjuk PPDB Kota Pangkalpinang Jenjang SD-SMP Tahun 2024

Dra. Lusje Anneke Tabalujan, M.Pd. PJ. Walikota Pangkalpinang Erwandy, SE., MM Kepala Dinas Pendidikan dan Kebudayaan

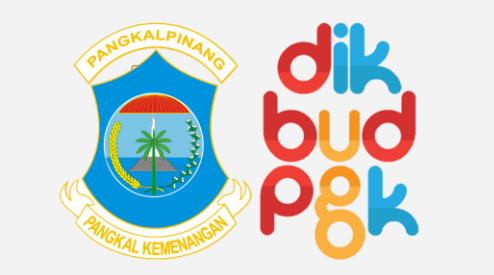

**Q** ppdb.pangkalpinangkota.go.id

# PPDB Kota Pangkalpinang– Tahun Pelajaran 2024-2025

# **Q** Daftar Isi

- 1. Landasan Hukum
- 2. Sistem PPDN Kota Pangkalpinang 2024
- 3. Jumlah Sekolah Kota Pangkalpinang
- 4. Kuota PPDB Online 2024
- 5. Jadwal Pendaftaran
- 6. Jalur Pendaftaran
- 7. Zonasi Sekolah
- 8. Alur Pendaftaran
- 9. Syarat Pendaftaran
- 10. Alur Pendaftaran
- 11. Cara Mendaftar Akun

- 12. Cara Mendaftar Jalur Zonasi
- 13. Cara Mendaftar Jalur Prestasi
- 14. Perhitungan Skor Jalur Prestasi
- 15. Cara Mendaftar Jalur Afirmasi
- 16. Cara Mendaftar Jalur Mutasi
- 17. Unduh Lembar Bukti Pendaftar
- 18. Periksa Berkas Unggahan
- 19. Memantau Posisi Peringkat Calon Siswa
- 20. Pindah Sekolah Tujuan
- 21. Keluar Dari Aplikasi
- 22. Pendaftaran Ulang

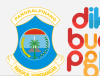

Dinas Pendidikan dan Kebudayaan Kota Pangkalpinang

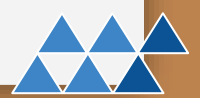

# **Q** Landasan Hukum

- Peraturan Menteri Pendidikan dan Kebuadayaan Nomor 1 Tahun 2021 tentang Penerimaan Peserta Didik Baru pada Taman Kanak-Kanak, Sekolah Dasar, Sekolah Menengah Pertama, Sekolah Menengah Atas, dan Sekolah Menengah Kejuruan
- Peraturan Daerah Kota Pangkalpinang Nomor 15 Tahun 2015 tentang Penyelengaraan Pendidikan
- Surat Keputusan Kepala Dinas Pendidikan dan Kebudayaan Kota Pangkalpinang Nomor 041/KEP/DIKBUD/II/2024 tentang Petunjuk Teknis Penerimaan Peserta Didik Baru pada Taman Kanak-kanak, Sekolah Dasar dan Sekolah Menengah Pertama Tahun Pelajaran 2024/2025

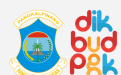

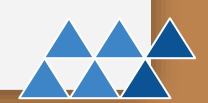

### 🕻 Sistem PPDB Kota Pangkalpinang 2024 🛚 🛱 🔇 🗲

A. PPDB menggunakan sistem Online dan Offline

B. Sistem PPDB *online* berlaku untuk jenjang SD dan SMP

2

3

### C. Jalur pendaftran PPDB meliputi :

- 1. Jalur Zonasi paling sedikit 70% untuk jenjang SD dan 50% untuk jenjang SMP dari daya tampung sekolah;
- 2. Jalur afirmasi paling sedikit 15%;
- 3. Jalur Mutasi/ Perpindahan paling banyak 5%
- 4. Jalur Prestasi (Khusus jenjang SMP)

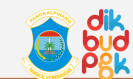

### **Q** Jumlah Sekolah Kota Pangkalpinang

| No | Toplond | Sta    | tus    | Tetel CD |
|----|---------|--------|--------|----------|
| NO | Jenjang | Negeri | Swasta | Total SP |
| 1  | ТК      | 7      | 58     | 65       |
| 2  | SD      | 66     | 25     | 91       |
| 3  | SMP     | 10     | 20     | 30       |
|    | Jumlah  | 83     | 103    | 186      |

2

 $\land$ 

3

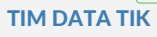

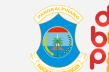

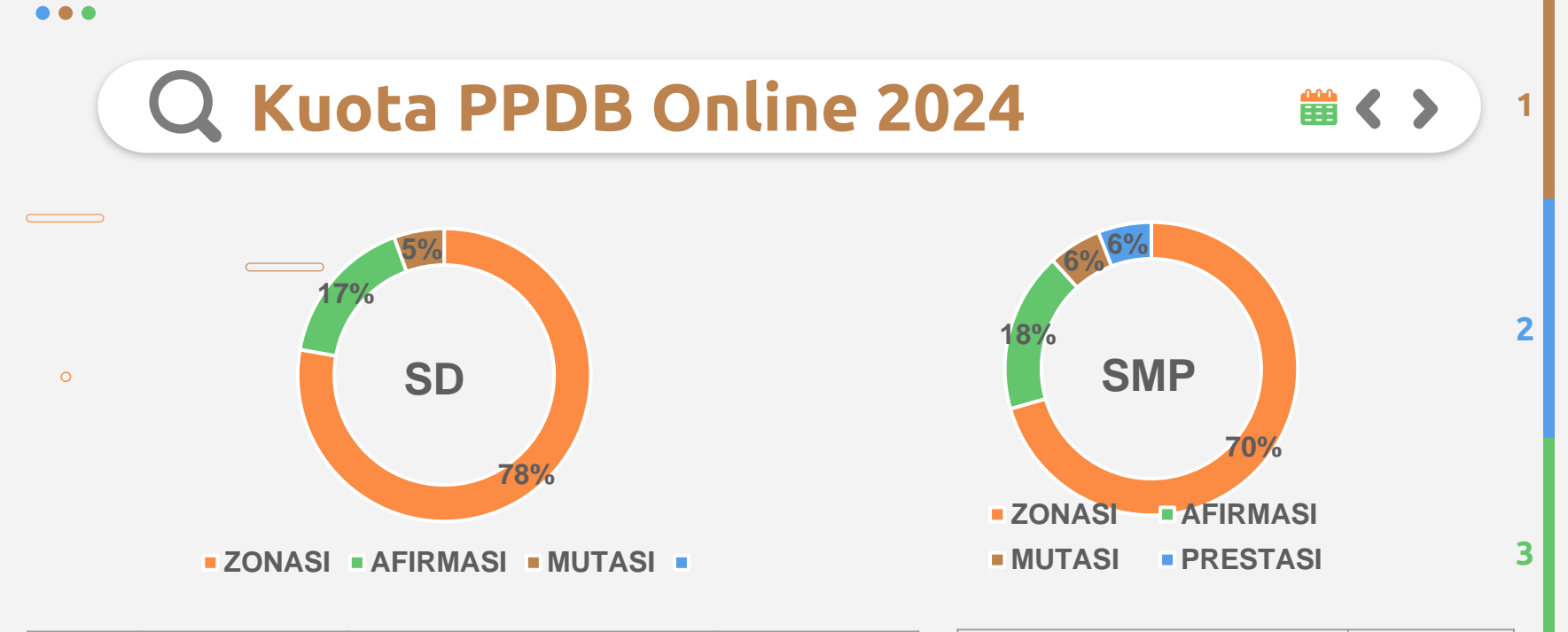

| N |         | Status |         | Kuota |  | Sta    | Total  |        |  |
|---|---------|--------|---------|-------|--|--------|--------|--------|--|
| 0 | Jenjang | Negeri | Swasta  | PPDB  |  | Negeri | Swasta | Rombel |  |
| 1 | SD °    | 3.420  | 1.585 ° | 5.005 |  | 95     | 53     | 148    |  |
| 2 | SMP     | 2.448  | 1.553   | 4.001 |  | 68     | 49     | 117    |  |

**TIM DATA TIK** 

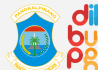

👩 💑 Dinas Pendidikan dan Kebudayaan Kota Pangkalpinang

# **Q** Jadwal Pelaksanaan

• 1. Pendaftaran Online

SD Tanggal 03-08 Juni 2024 SMP Tanggal 19-24 Juni 2024

• 2. Verifikasi Data Online

TK dan SD Tanggal 10-15 Juni 2024 SMP Tanggal 26 Juni – 01 Juli 2024

- 3. Pengumuman Hasil Seleksi Online Tanggal 03 Juli 2024
- 4. Pendaftaran Ulang Offline Tanggal 04-08 Juli 2024

TIM DATA TIK

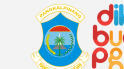

2

3

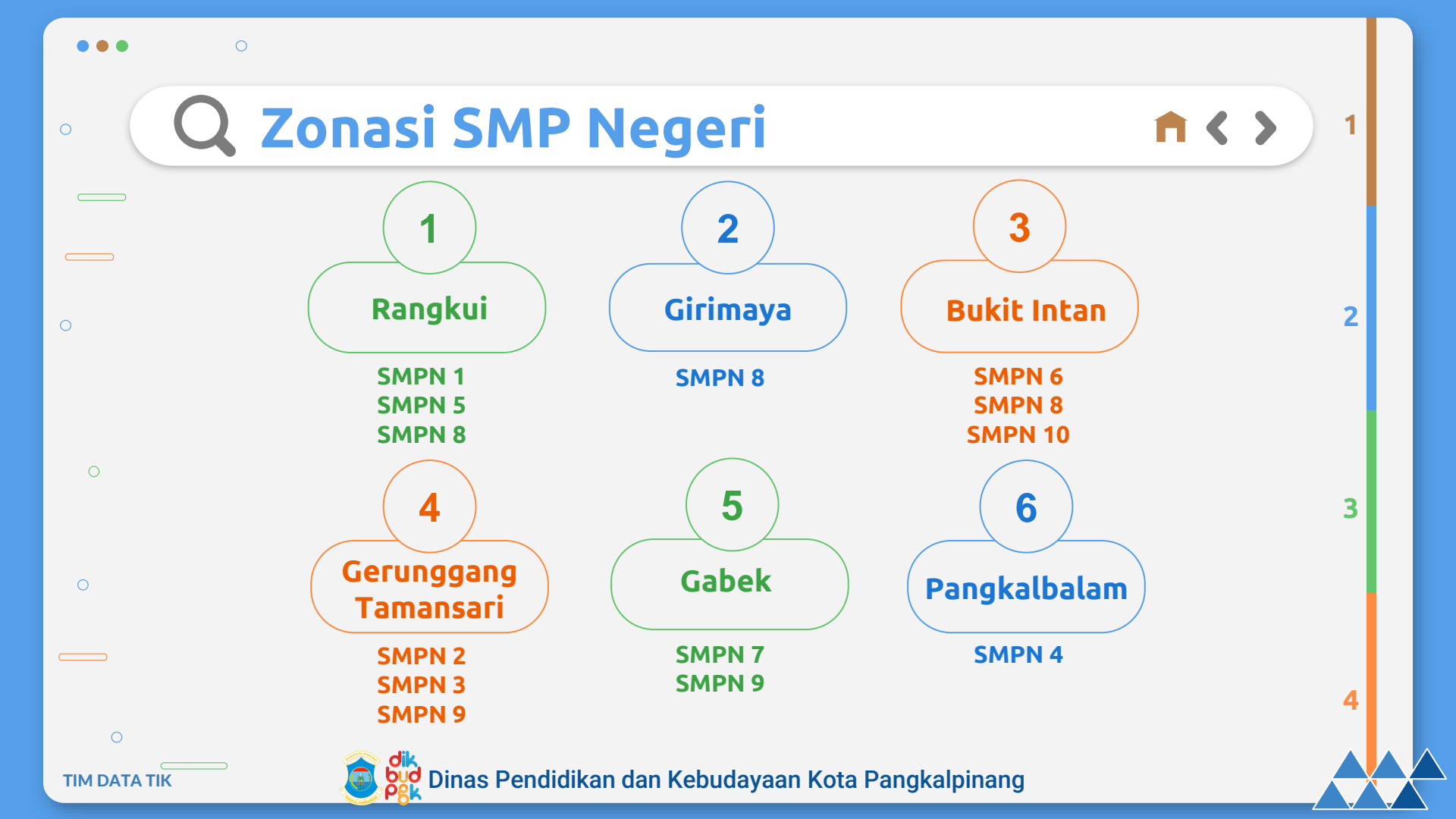

# **Q** Jalur Pendaftaran

• 1. Jalur Zonasi

Alamat pada Kartu Keluarga

• **2. Jalur Prestasi (Khusus Jenjang SMP)** Prestasi Akademik dan Non Akademik

### • 3. Jalur Afirmasi

Pemilik Kartu Sosial dan Anak Berkebutuhan Khusus

### • 4. Jalur Mutasi

Keterangan Perpindahan Tugas Orang Tua

(

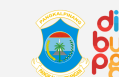

Dinas Pendidikan dan Kebudayaan Kota Pangkalpinang

2

3

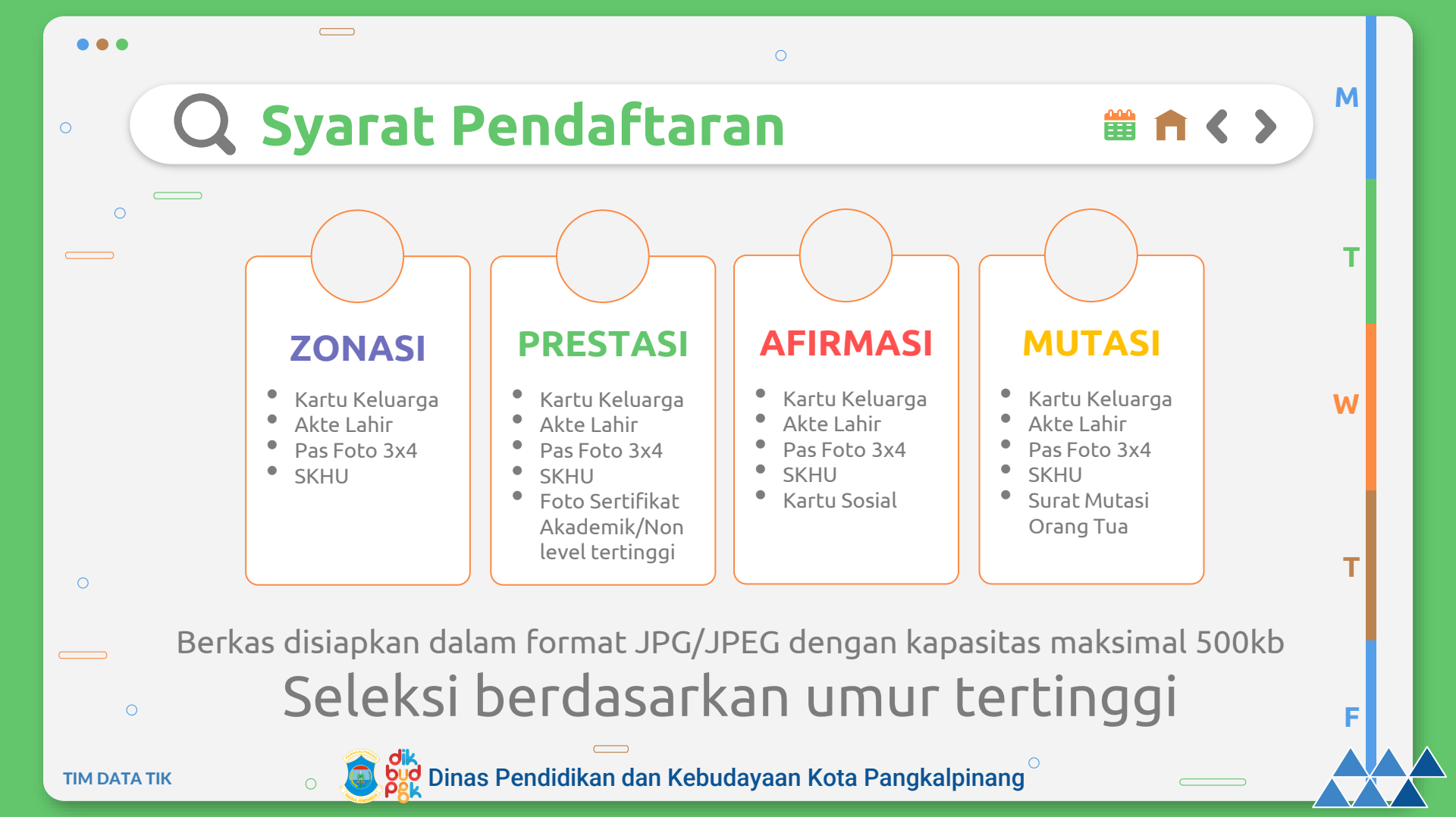

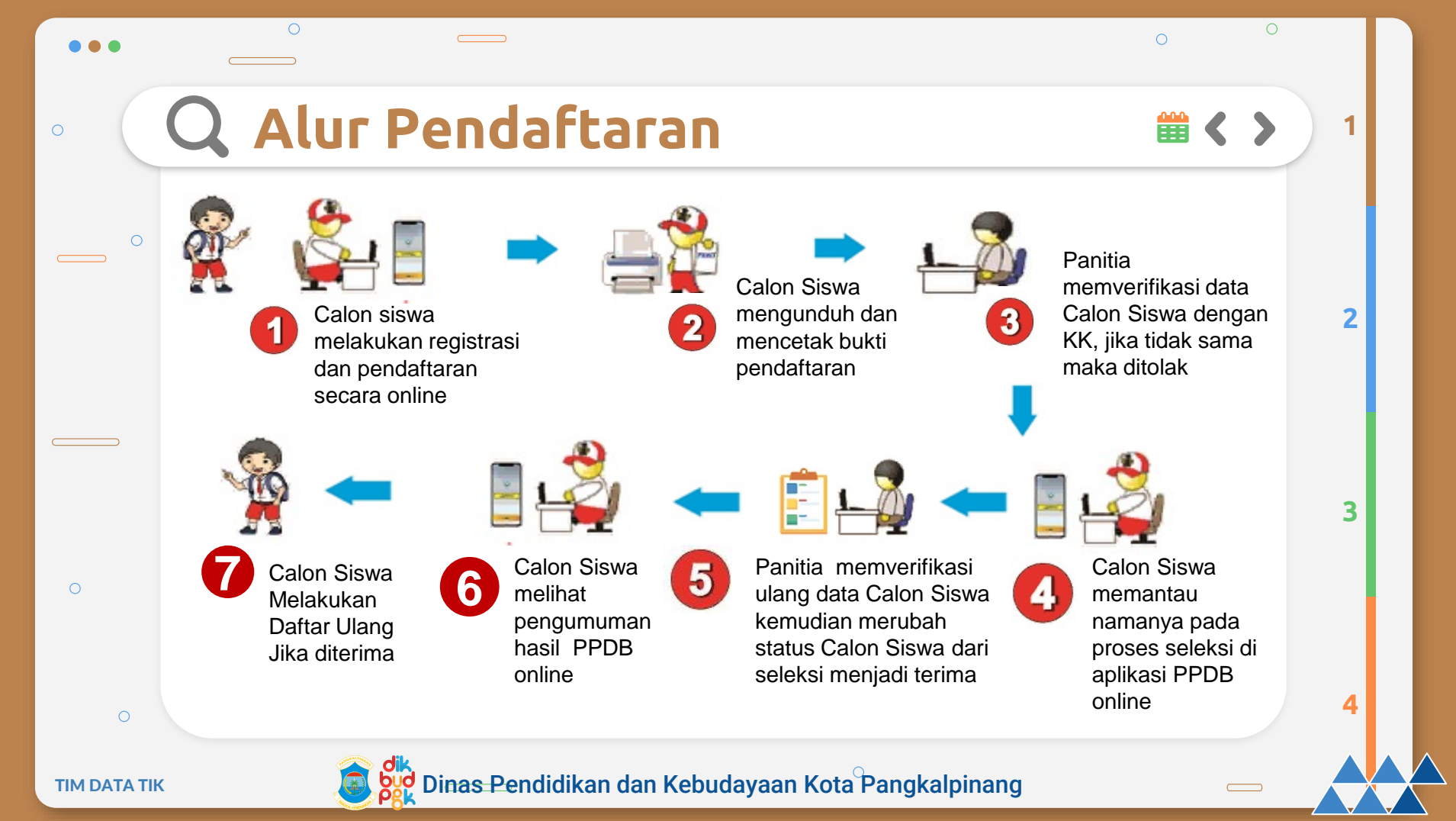

Calon Siswa membuka Portal Aplikasi PPDB *Online* 2024 melalui Website <u>https://ppdb.pangkalpinangkota.go.id</u>

Setelah Portal Aplikasi terbuka, Calon Siswa memilih Zona Kecamatan sesuai dengan alamat pada Kartu Keluarga / Surat Keterangan Domisili yang diterbitkan oleh Dinas Kependudukan dan Pencatatan Sipil Kota Pangkalpinang

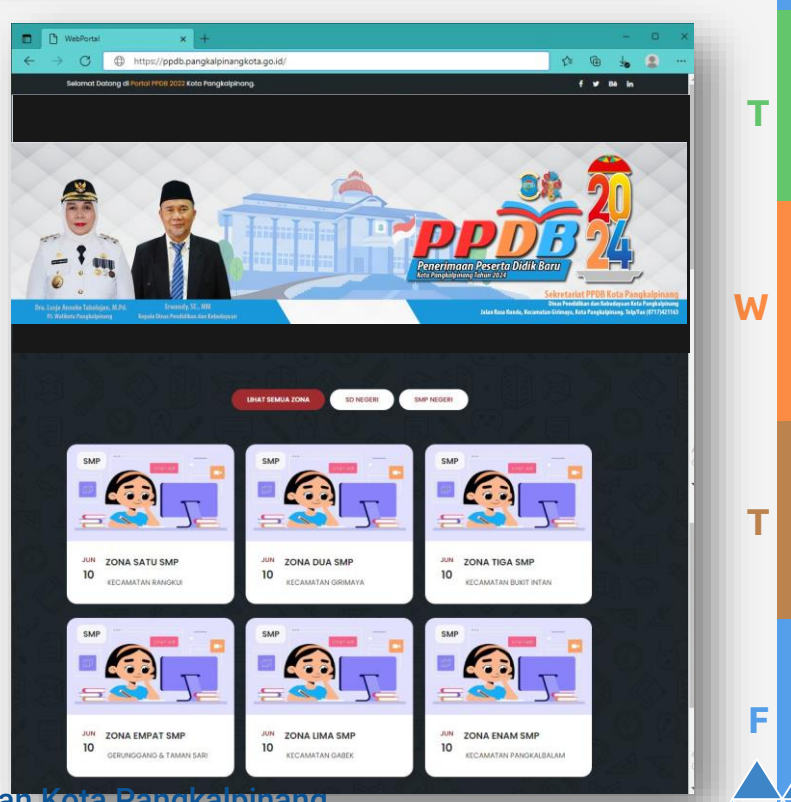

M

🛗 🕇 < >

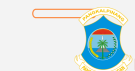

Dinas Pendidikan dan Ke<del>bud</del>ayaan Kota Pangkalpinang

TIM DATA TI

Calon Siswa melakukan Registrasi awal dengan mengklik Tombol **Daftar Sekarang** menggunakan Nomor Induk Kependudukan (NIK), NISN dan memasukan *password* yang mudah diingat dan jangan sampai lupa.

> PDB SDN 2024 Buat akun dulu sebelum mendaftai ngkalpinang Tahun 2024 IKI Nomor Induk Kependudukan calon siswa di Ki (NISN) Nomor Induk Siswa Nasioni PPDB SMP 2024 Konfirmasi San idikan Dan Kebudayaan Ko kalpinana Tahun 2024 DB Online 2024 sudah tuti Buat akun NIK dan SANDI digunakan untuk login mendaftar, Janga Calon Siswa bisa masuk ke Aplikasi dengan mengklik Tombol **Login** pada sudut kanan atas halaman Aplikasi. Dinas Pendidikan dan Kebudayaan Kota Pangkalpinang

PPDB SMP 2022 DINAS PENDIDIKAN DAN KEBUDAYAAN

W

Μ

🛗 👩 < 🗲

Setelah Calon Siswa Login menggunakan NIK dan *Password* yang telah didaftarkan sebelumnya, Calon Siswa akan berada pada Halaman Dashboard Akun

Calon Siswa dapat melihat kuota kursi masing-masing sekolah yang berada di zona yg dipilih dengan mengklik Tombol **Daftar Sekolah** 

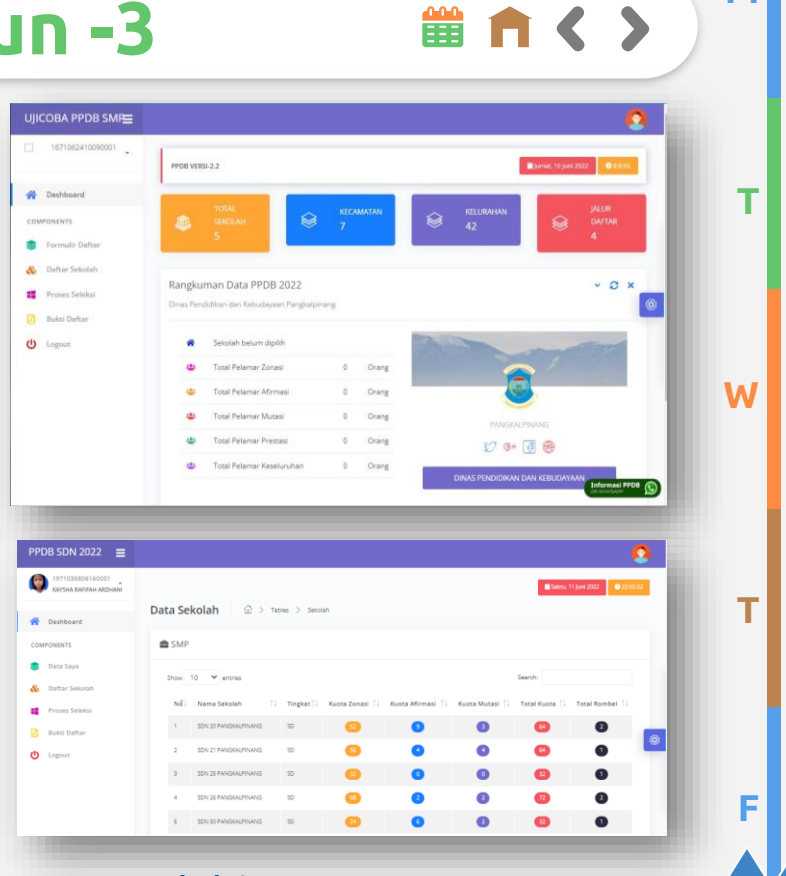

M

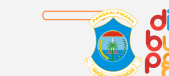

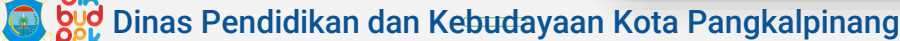

Setelah Calon Siswa mengetahui kuota masing-masing sekolah, Calon Siswa dapat mulai mendaftar dengan mengklik tombol **Formulir Daftar** lalu memilih salah satu Jalur PPDB.

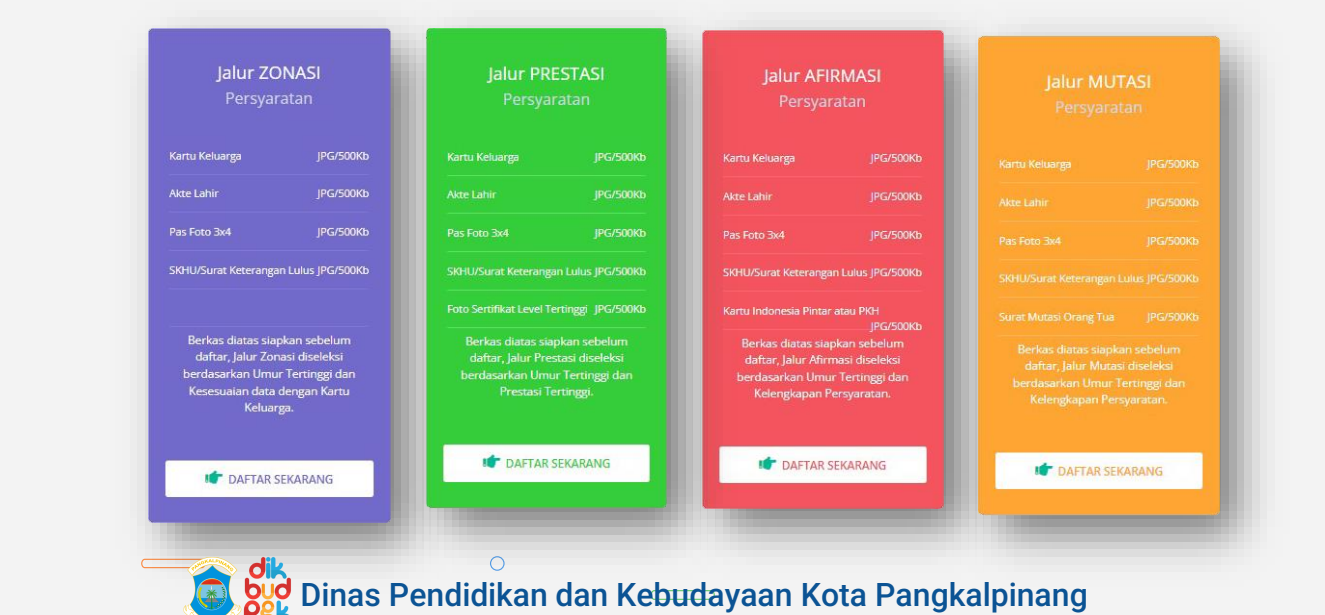

W

Μ

🛗 🕇 < 🗲

**TIM DATA TIK** 

### Cara Mendaftar Jalur Zonasi -1

🛗 👩 🔇 🕻

Μ

Jika Calon Siswa memilih pendaftaran pada Jalur Zonasi. Calon Siswa akan diminta mengisi data pribadi.

| Data Calon Siswa                                          | Data Orang Tua                          | N                                  |
|-----------------------------------------------------------|-----------------------------------------|------------------------------------|
| NIK                                                       | Nama Ayah                               | Note:                              |
| 1571052410090001                                          | Enter                                   | - Isian Nama Le                    |
| Nomor Induk Kependudukan Calon Siswa (Maksimal 16 Angka). | Nama Ibu                                |                                    |
| NISN                                                      | Enter                                   | Siswa dan Nai                      |
| 1091823456                                                | No. HP/WA                               | harus sesuai c                     |
| Nomor Induk Siswa Nasional (Maksimal 10 Angka).           | Enter                                   | Keluarda tann                      |
| Nama Lengkap Calon Siswa                                  |                                         | i toldarga tarip                   |
| Enter                                                     | -                                       | - Isian pada Kol                   |
| Nama Lengkap Sesuai Kartu Keluarga.                       | Alamat                                  | Kortu Koluor                       |
| Jenis Kelamin                                             | Kecamatan                               | Naitu Keluary                      |
| -Pilih 🗸                                                  | Pilih                                   | Kecamatan lal                      |
| Tempat Lahir                                              | Kecamatan yang tampil hanya kecamatan i | dalam zona saja.<br>dan isikan nan |
| Enter                                                     | Kelurahan                               | terre terre t                      |
| lsi dengan menggunakan huruf kapital.                     | Pilih                                   | tanpa tanda ba                     |
| Tanggal Lahir                                             | Jalan Rumah                             |                                    |
| Tanggal 🌱 Bulan 🌱 Tahun 🌱                                 |                                         | _                                  |
|                                                           | 🖝 ALAMAT HARUS SESUAI KARTU             | J KELUARGA !                       |
| bid Dince D                                               | andidikan dan k                         | (abudayaan Kata Dangkalpinan       |

| Nama Ayah                                                                             |                                  |
|---------------------------------------------------------------------------------------|----------------------------------|
| Enter                                                                                 |                                  |
| Nama Ibu                                                                              |                                  |
| Enter                                                                                 |                                  |
| No. HP/WA                                                                             |                                  |
| Enter                                                                                 |                                  |
| lamat                                                                                 | -                                |
| lamat<br>Kecamatan                                                                    | _                                |
| lamat<br>Kecamatan<br>Pilih                                                           |                                  |
| lamat<br>Kecamatan<br>Pilih<br>Kecamatan yang tampil hanya keca                       | ❤<br>matan dalam zona saja.      |
| lamat<br>Pillh<br>Kecamatan yang tampil hanya keca<br>Kelurahan                       | ❤<br>matan dalam zona saja.      |
| lamat<br>Kecamatan<br>Pilih<br>Kecanatan yang tampil hanya keca<br>Kelurahan<br>Pilih | ♥<br>matan dalam zona saja.<br>♥ |

### Note:

- Isian Nama Lengkap Calon Siswa dan Nama Orang Tua harus sesuai dengan Kartu Keluarga tanpa tanda baca
- Isian pada Kolom Alamat sesuai Kartu Keluarga, dipilih berurut Kecamatan lalu pilih Kelurahan dan isikan nama Jalan Rumah tanpa tanda baca

**TIM DATA TIK** 

### **Cara Mendaftar Jalur Zonasi -2**

| Pilih SMP Negeri                                    |   |
|-----------------------------------------------------|---|
| Pilih                                               | ~ |
| Untuk memilih SMP Negeri harus mengisi alamat dulu. |   |
| Jejang Sekolah                                      |   |
| Pilih                                               | ~ |
| SD/Sekolah Asal                                     |   |
| Enter                                               |   |
| Contoh: SD Negeri 1 Pangkalpinang                   |   |
| Tahun Lulus Sekolah Dasar                           |   |
| Pilih                                               | ~ |
| Pilih SMP Swasta/SMP Cadangan                       |   |
| Pilih                                               | ~ |

Setelah mengisikan Data Calon Siswa, Nama Orang Tua dan Alamat tempat tinggal. Calon Siswa akan memilih Sekolah.

Daftar sekolah yang tampil adalah sekolah-sekolah yang berada di Zona Kecamatan.

Isian SD/Sekolah Asal diisi tanpa tanda baca

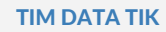

Μ

W

🛗 🕇 < >

### Cara Mendaftar Jalur Zonasi -3

| Berkas Persyaralari                    |
|----------------------------------------|
| Kartu Keluarga                         |
| Pilih File Tidak ada file yang dipilih |
| File: JPG Landcape Maximal: 500Kb      |
| Akte Lahir                             |
| Pilih File Tidak ada file yang dipilih |
| File: JPG Maximal: 500Kb               |
| Foto 3x4                               |
| Pilih File Tidak ada file yang dipilih |
| File: JPG Maximal: 500Kb               |
| SKHU/Surat Keterangan Lulus (SKL)      |
| Pilih File Tidak ada file yang dipilih |
| File: JPG Maximal: 500Kb               |
| PERIKSA DATAMU SEBELUM DI SIMPAN !     |
|                                        |
|                                        |

Setelah memilih sekolah tujuan, Calon Siswa akan diminta mengunggah Berkas persyaratan.

🛗 🕇 < >

#### Note:

- Berkas disiapkan dalam format JPG/JPEG
- Kapasitas gambar maksimal 500kb

Setelah semua data diisi dan diunggah, Calon Siswa harus memeriksa lagi semua isian apakah telah benar atau belum. Jika telah dirasa benar Calon Siswa dapat mengirim Formulir Pendaftaran dengan mengklik Tombol **Submit** 

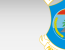

### **Q** Cara Mendaftar Jalur Prestasi -1

Jika Calon Siswa memilih pendaftaran pada Jalur Prestasi. Calon Siswa akan diminta mengisi data pribadi.

| NIK                     |                     |             |         |   |
|-------------------------|---------------------|-------------|---------|---|
| 1671062410090001        |                     |             |         |   |
| Nomor Induk Kependudu   | kan Calon Siswa (N  | laksimal 16 | Angka). |   |
| NISN                    |                     |             |         |   |
| 1091823456              |                     |             |         |   |
| Nomor Induk Siswa Nasio | inal (Maksimal 10 A | ingka).     |         |   |
| Nama Lengkap Calon Sisv | va                  |             |         |   |
| Enter                   |                     |             |         |   |
| Nama Lengkap Sesuai Kar | rtu Keluarga.       |             |         |   |
| Jenis Kelamin           |                     |             |         |   |
| Pilib                   |                     |             |         | ~ |
| Tempat Lahir            |                     |             |         |   |
| Enter                   |                     |             |         |   |
| lsi dengan menggunakan  | huruf kapital.      |             |         |   |
|                         |                     |             |         |   |
| Tanggal Lahir           |                     |             |         |   |

| Nama Avah                                                                                               |   |
|----------------------------------------------------------------------------------------------------|---|
| Enter                                                                                                   |   |
| Name Inc.                                                                                               |   |
| Enter                                                                                                   |   |
| No. HP/WA                                                                                               |   |
|                                                                                                    |   |
| alamat                                                                                                  |   |
| lamat<br>Kecamatan                                                                                      |   |
| Lamat<br>Kecamatan                                                                                      | ~ |
| enter<br>Namat<br>Recematan<br>Pilih<br>Kecamatan yang tampil hanya kecamatan dalam zona saja           | ~ |
| Enter<br>Jamat<br>Pilh-<br>Kecamatan yang tampil hanya kecamatan dalam zona saja<br>Kelurahan           | ~ |
| emer<br>Mamat<br>Pilih-<br>Kecamatan yang tampil hanya kecamatan dalam zona saja<br>Kelurahan<br>Pilih- | * |

### Note:

- Isian Nama Lengkap Calon
  Siswa dan Nama Orang Tua
  harus sesuai dengan Kartu
  Keluarga tanpa tanda baca
- Isian pada Kolom Alamat sesuai
  Kartu Keluarga/Surat Domisili, dipilih berurut Kecamatan lalu pilih Kelurahan dan isikan nama
   Jalan Rumah tanpa tanda baca

Μ

🛗 🕇 🔇 🕻

### **Cara Mendaftar Jalur Prestasi -2**

| Pilih SMP Negeri                                    |   |
|-----------------------------------------------------|---|
| Thirteact                                           |   |
| Pilih                                               | ~ |
| Untuk memilih SMP Negeri harus mengisi alamat dulu. |   |
| Jejang Sekolah                                      |   |
| Pilih                                               | ~ |
| SD/Sekolah Asal                                     |   |
| Enter                                               |   |
| Contoh: SD Negeri 1 Pangkalpinang                   |   |
| Tahun Lulus Sekolah Dasar                           |   |
| Pilih                                               | ` |
| Pilih SMP Swasta/SMP Cadangan                       |   |
| Pilib                                               |   |

Setelah mengisikan Data Calon Siswa, Nama Orang Tua dan Alamat tempat tinggal. Calon Siswa akan memilih Sekolah.

Daftar sekolah yang tampil adalah sekolah-sekolah yang berada di Zona Kecamatan.

Isian SD/Sekolah Asal diisi tanpa tanda baca

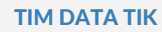

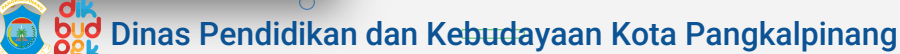

Μ

W

🛗 🕇 < >

### Cara Mendaftar Jalur Prestasi -3

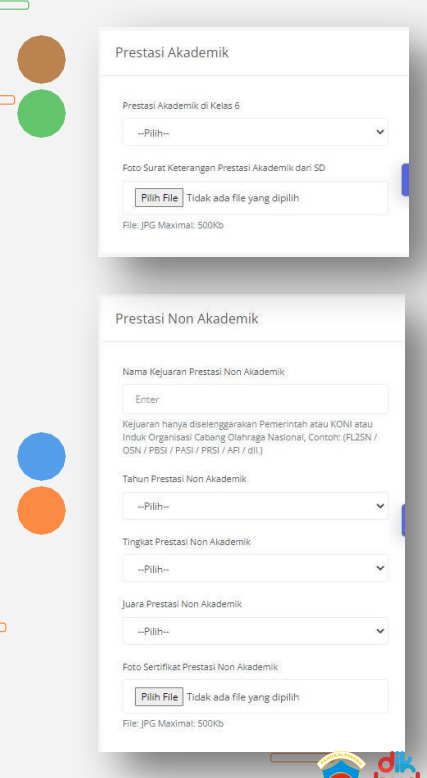

Setelah memilih sekolah tujuan, Calon Siswa akan diminta mengunggah Berkas Bukti Prestasi.

Untuk Prestasi Akademik dapat diisi dengan Surat Keterangan Rangking 1, 2, atau 3 dari sekolah asal

Untuk Prestasi Non Akademik dapat diisi dengan Sertifikat Prestasi Juara 1, 2, atau 3 Kejuaraan yang diselenggarakan oleh Pemerintah, KONI atau Induk Organisasi Cabang Olahraga Tingkat Kabupaten/Kota, Provinsi, Nasional atau Internasional

Μ

🛗 👩 < 🗲

Berkas Bukti Prestasi yang diunggah cukup 1 (Satu) yang dianggap mempunyai level paling tinggi

Note:

- Berkas disiapkan dalam format JPG/JPEG
- Kapasitas gambar maksimal 500kb

🖞 Dinas Pendidikan dan Ke<del>bud</del>ayaan Kota Pangkalpinang

**TIM DATA TIK** 

### Cara Mendaftar Jalur Prestasi -4

| Berkas Persyaratan                     |
|----------------------------------------|
| Kartu Keluarga                         |
| Pilih File Tidak ada file yang dipilih |
| File: JPG Landcape Maximal: 500Kb      |
| Akte Lahir                             |
| Pilih File Tidak ada file yang dipilih |
| File: JPG Maximal: 500Kb               |
| Foto 3x4                               |
| Pilih File Tidak ada file yang dipilih |
| File: JPG Maximal: 500Kb               |
| SKHU/Surat Keterangan Lulus (SKL)      |
| Pilih File Tidak ada file yang dipilih |
| File: JPG Maximal: 500Kb               |
| PERIKSA DATAMU SEBELUM DI SIMPAN !     |
|                                        |
| Submit Cancel                          |
|                                        |

Setelah mengunggah Berkas Bukti Prestasi, Calon Siswa akan diminta mengunggah Berkas persyaratan.

🛗 🕇 < >

Note:

- Berkas disiapkan dalam format JPG/JPEG
- Kapasitas gambar maksimal 500kb

Setelah semua data diisi dan diunggah, Calon Siswa harus memeriksa lagi semua isian apakah telah benar atau belum. Jika telah dirasa benar Calon Siswa dapat mengirim Formulir Pendaftaran dengan mengklik Tombol **Submit** 

**TIM DATA TIK** 

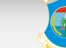

### **Q** Perhitungan Skor Jalur Prestasi

| N₫↓ | Kode †↓ | Level Prestasi                             | Skor ↑↓ | Jenis        |
|-----|---------|--------------------------------------------|---------|--------------|
| 1   | INTR    | TINGKAT INTERNASIONAL                      | 30      | NON AKADEMIK |
| 2   | NASI    | KATEGORI PERORANGAN TINGKAT NASIONAL       | 25      | NON AKADEMIK |
| 3   | PROV    | KATEGORI PERORANGAN TINGKAT PROPINSI       | 20      | NON AKADEMIK |
| 4   | PROR    | KATEGORI BEREGU TINGKAT PROPINSI           | 15      | NON AKADEMIK |
| 5   | NASR    | KATEGORI BEREGU TINGKAT NASIONAL           | 20      | NON AKADEMIK |
| 6   | SATU    | JUARA SATU KELAS                           | 30      | AKADEMIK     |
| 7   | DUA     | JUARA DUA KELAS                            | 25      | AKADEMIK     |
| 8   | TIGA    | JUARA TIGA KELAS                           | 20      | AKADEMIK     |
| 9   | кота    | KATEGORI PERORANGAN TINGKAT KABUPATEN/KOTA | 15      | NON AKADEMIK |
| 10  | KABU    | KATEGORI BEREGU TINGKAT KABUPATEN/KOTA     | 10      | NON AKADEMIK |

W

F

Μ

**TIM DATA TIK** 

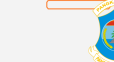

### ے Dinas Pendidikan dan Kebudayaan Kota Pangkalpinang کو Dinas Pendidikan dan Kebudayaan Kota Pangkalpinang

### **Q** Cara Mendaftar Jalur Afirmasi -1

🛗 🕇 🔇 🔪

Μ

Jika Calon Siswa memilih pendaftaran pada Jalur Afirmasi. Calon Siswa akan diminta mengisi data pribadi.

Dinas Pendidikan dan Kebudayaan Kota Pangkalpinang

| NIK                                     |                     |             |            |   |
|-----------------------------------------|---------------------|-------------|------------|---|
| NIN.                                    |                     |             |            |   |
| 1671062410090001                        |                     |             |            |   |
| Nomor Induk Kependud                    | ukan Calon Siswa (1 | /laksimal ` | 16 Angka). |   |
| NISN                                    |                     |             |            |   |
| 1091823456                              |                     |             |            |   |
| Nomor Induk Siswa Nasi                  | onal (Maksimal 10.  | Angka).     |            |   |
| Nama Lengkap Calon Sis                  | wa                  |             |            |   |
| Enter                                   |                     |             |            |   |
| Nama Lengkap Sesuai Ka                  | artu Keluarga.      |             |            |   |
| Jenis Kelamin                           |                     |             |            |   |
| Pilih                                   |                     |             |            | ~ |
| Tempat Lahir                            |                     |             |            |   |
| Enter                                   |                     |             |            |   |
|                                         | n huruf kapital.    |             |            |   |
| lsi dengan menggunakar                  |                     |             |            |   |
| isi dengan menggunakar<br>Tanggal Lahir |                     |             |            |   |

| Nama Ayah                                                                                          |   |
|----------------------------------------------------------------------------------------------------|---|
| Enter                                                                                              |   |
| Nama Ibu                                                                                           |   |
| Enter                                                                                              |   |
| No. HP/WA                                                                                          |   |
| Enter                                                                                              |   |
|                                                                                                    |   |
| Alamat                                                                                             |   |
| Alamat<br>Kecamatan<br>Pilih                                                                       | ~ |
| Alamat<br>Kecamatan<br>Pilih<br>Kecamatan yang tampil hanya kecamatan dalam zona saja              | ~ |
| Alamat<br>Kecamatan<br>Pilih<br>Kecamatan yang tampil hanya kecamatan dalam zona saja<br>Kelurahan | ~ |
| Alamat<br>Pilih<br>Kecamatan yang tampil hanya kecamatan dalam zona saja<br>Kelurahan<br>Pilih     | * |

Note:

- Isian Nama Lengkap Calon
  Siswa dan Nama Orang Tua
  harus sesuai dengan Kartu
  Keluarga tanpa tanda baca
- Isian pada Kolom Alamat sesuai
  Kartu Keluarga/Surat Domisili,
  dipilih berurut Kecamatan lalu
  pilih Kelurahan dan isikan nama
  Jalan Rumah tanpa tanda baca

**TIM DATA TIK** 

### Cara Mendaftar Jalur Afirmasi -2

| Pilih SMP Negeri                                    |   |
|-----------------------------------------------------|---|
| Pilih                                               | ~ |
| Untuk memilih SMP Negeri harus mengisi alamat dulu. |   |
| Jejang Sekolah                                      |   |
| Pilih                                               | ~ |
| SD/Sekolah Asal                                     |   |
| Enter                                               |   |
| Contoh: SD Negeri 1 Pangkalpinang                   |   |
| Tahun Lulus Sekolah Dasar                           |   |
| Pilih                                               | ~ |
| Pilih SMP Swasta/SMP Cadangan                       |   |
| Pilih                                               | ~ |

Setelah mengisikan Data Calon Siswa, Nama Orang Tua dan Alamat tempat tinggal. Calon Siswa akan memilih Sekolah.

Daftar sekolah yang tampil adalah sekolah-sekolah yang berada di Zona Kecamatan.

Isian SD/Sekolah Asal diisi tanpa tanda baca

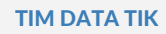

Μ

W

🛗 🕇 < >

### Cara Mendaftar Jalur Afirmasi -3

| J |                                                      |
|---|------------------------------------------------------|
|   | Pilih File Tidak ada file yang dipilih               |
|   | File: JPG Landcape Maximal: 500Kb                    |
|   | Akte Lahir                                           |
|   | Pilih File Tidak ada file yang dipilih               |
|   | File: JPG Maximal: 500Kb                             |
|   | Foto 3x4                                             |
|   | Pilih File Tidak ada file yang dipilih               |
|   | File: JPG Maximal: 500Kb                             |
|   | SKHU/Surat Keterangan Lulus (SKL)                    |
|   | Pilih File Tidak ada file yang dipilih               |
|   | File: JPG Maximal: 500Kb                             |
|   | Kartu Program keluarga tidak mampu (KIP/PKH/KKS/PKS) |
|   | Pilih File Tidak ada file yang dipilih               |
|   | File: JPG Landcape Maximal: 500Kb                    |
|   | PERIKSA DATAMU SEBELUM DI SIMPAN !                   |
|   |                                                      |
|   | Submit Cancel                                        |
|   |                                                      |
|   |                                                      |

Setelah memilih sekolah tujuan, Calon Siswa akan diminta mengunggah Berkas persyaratan.

Untuk Bukti Kartu Sosial yang dapat diunggah adalah salah satu dari **KIP/PKH/KKS/PKS** yang tercantum nama Calon Siswa atau Kepala Keluarga

Note:

- Berkas disiapkan dalam format JPG/JPEG
- Kapasitas gambar maksimal 500kb

Setelah semua data diisi dan diunggah, Calon Siswa harus memeriksa lagi semua isian apakah telah benar atau belum. Jika telah dirasa benar Calon Siswa dapat mengirim Formulir Pendaftaran dengan mengklik Tombol **Submit** 

TIM DATA TIK

Dinas Pendidikan dan Kebudayaan Kota Pangkalpinang

Μ

🛗 🕇 < >

### **Q** Cara Mendaftar Jalur Mutasi -1

🛗 🕇 🔇 🕻

Μ

W

Jika Calon Siswa memilih pendaftaran pada Jalur Mutasi. Calon Siswa akan diminta mengisi data pribadi.

|                                                  | N.L. A                                                                                                    |
|--------------------------------------------------|----------------------------------------------------------------------------------------------------|
| Nama Ayah                                        | Note:                                                                                                    |
| Enter                                            | - Isian Nama Le                                                                                                    |
| Nama Ibu                                         |                                                                                                    |
| Enter                                            | Siswa dan Nan                                                                                                    |
| No. HP/WA                                        | harus sesuai d                                                                                                    |
| Enter                                            | Keluarda tanna                                                                                                    |
|                                                  | i toldarga tanpa                                                                                                    |
|                                                  | - Isian pada Kolo                                                                                                    |
| Alamat                                           | Kartu Koluara                                                                                                    |
| Kecamatan                                        | Kartu Keluarg                                                                                                    |
| Pilib                                            | dipilih berurut k                                                                                                    |
| Kecamatan yang tampil hanya kecamatan dalam zona | pilih Kelurahan                                                                                                    |
| Kelurahan                                        | Jolon Dumoh                                                                                                    |
| Millon                                           | Jalah Kuman                                                                                                    |
| Jalan Rumah                                      |                                                                                                    |
| · · · · · · · · · · · · · · · · · · ·            |                                                                                                    |
|                                                  | Nama Ayan<br>Enter<br>Nama Ibu<br>Enter<br>No. HPWA<br>Enter<br>Enter<br>Alamat<br>Kecamatan<br>Pilih<br>Kecamatan yang tampil hanya kecamatan dalam zona<br>Kelurahan<br>Pilih<br>Jalan Rumah |

| Nama Ayah                                                                                                  |        |
|----------------------------------------------------------------------------------------------------|--------|
| Enter                                                                                                    |        |
| Nama Ibu                                                                                                   |        |
| Enter                                                                                                    |        |
| No. HP/WA                                                                                                  |        |
| Enter                                                                                                    |        |
| lamat                                                                                                    |        |
| Mamat<br>Kecamatan                                                                                         |        |
| Mamat<br>Recometan                                                                                         | ~      |
| Namat<br>Kecamatan<br>Pilih<br>Kecamatan yang tampil hanya kecamatan dalam zona saju                       | ~      |
| Namat<br>Kecamatan<br>Pilih<br>Kecamatan yang tampil hanya kecamatan dalam zona saja<br>Kelurahan          | •<br>• |
| Namat<br>Kecamatan<br>Pilih<br>Kecamatan yang tampil hanya kecamatan dalam zona saju<br>Kelurahan<br>Pilih | •<br>• |

### Note:

- Isian Nama Lengkap Calon Siswa dan Nama Orang Tua harus sesuai dengan Kartu Keluarga tanpa tanda baca
- Isian pada Kolom Alamat sesuai Kartu Keluarga/Surat Domisili, dipilih berurut Kecamatan lalu pilih Kelurahan dan isikan nama Jalan Rumah tanpa tanda baca

**TIM DATA TIK** 

### Cara Mendaftar Jalur Mutasi -2

| Pilih SMP Negeri                                    |   |
|-----------------------------------------------------|---|
| Pilih                                               | ~ |
| Untuk memilih SMP Negeri harus mengisi alamat dulu. |   |
| Jejang Sekolah                                      |   |
| Pilih                                               | ~ |
| SD/Sekolah Asal                                     |   |
| Enter                                               |   |
| Contoh: SD Negeri 1 Pangkalpinang                   |   |
| Tahun Lulus Sekolah Dasar                           |   |
| Pilih                                               | ~ |
| Pilih SMP Swasta/SMP Cadangan                       |   |
| Pilih                                               | ~ |

Setelah mengisikan Data Calon Siswa, Nama Orang Tua dan Alamat tempat tinggal. Calon Siswa akan memilih Sekolah.

Daftar sekolah yang tampil adalah sekolah-sekolah yang berada di Zona Kecamatan.

Isian SD/Sekolah Asal diisi tanpa tanda baca

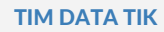

Μ

W

🛗 🕇 < 🗲

### Cara Mendaftar Jalur Mutasi -3

|              | Pilih File Tidak ada file yang dipilih              |
|--------------|-----------------------------------------------------|
| •            | File: JPG Landcape Maximal: 500Kb                   |
|              | Akte Lahir                                          |
|              | Pilih File Tidak ada file yang dipilih              |
|              | File: JPG Maximal: 500Kb                            |
|              | Foto 3x4                                            |
|              | Pilih File Tidak ada file yang dipilih              |
|              | File: JPG Maximal: 500Kb                            |
|              | SKHU/Surat Keterangan Lulus (SKL)                   |
|              | Pilih File Tidak ada file yang dipilih              |
|              | File: JPG Maximal: 500Kb                            |
|              | Foto Surat Mutasi Pinda kerja orang tua calon siswa |
|              | Pilih File Tidak ada file yang dipilih              |
|              | File: JPG Maximal: 500Kb                            |
| Ŭ            |                                                     |
|              | PERIKSA DATAMU SEBELUM DI SIMPAN !                  |
|              |                                                     |
|              | Submit Cancel                                       |
| 0            |                                                     |
| 0            |                                                     |
| TIM DATA TIK | 🔝 💆 Dinas Per                                       |

Setelah memilih sekolah tujuan, Calon Siswa akan diminta mengunggah Berkas persyaratan.

🛗 🕇 < >

- Untuk Bukti Surat Mutasi Tugas/Kerja Orang Tua yang diterbitkan oleh Instansi Pemerintah, Lembaga, BUMN/BUMD, Kantor atau Perusahaan Berbadan Hukum.
- Note:
  - Berkas disiapkan dalam format JPG/JPEG
  - Kapasitas gambar maksimal 500kb

Setelah semua data diisi dan diunggah, Calon Siswa harus memeriksa lagi semua isian apakah telah benar atau belum. Jika telah dirasa benar Calon Siswa dapat mengirim Formulir Pendaftaran dengan mengklik Tombol **Submit** 

### Q Unduh Lembar Bukti Pendaftaran 🛛 🛗 🔿

Setelah Calon Siswa selesai mengisi, mengunggah dan mengirim/submit formulir pendaftaran, Calon Siswa dapat mengunduh dan mencetak berkas Bukti Pendaftaran di halaman **Bukti Daftar** sebagai lampiran Pendaftaran Ulang jika nanti lulus seleksi.

PPDB SDN 2022 🛛 🚍 PEMERINTAH KOTA PANGKALPINANG DINAS PENDIDIKAN DAN KEBUDAYAAN () 1971 ORMULIR PENERIMAAN PESERTA DIDIK BARU LINFORMASI 🛗 Selasa, 14 Juni 2022 A Dashboard COMPONENTS Selamat, KAYSHA 3 R. ALAMAT 📚 🛛 Data Sava Anda telah selesai melakukan pendaftaran!, Silahan 🖄 oad dan cetak bukti pendaftaran anda diterima disekolah tempat mendaftar. Terimakasih. Daftar Sekolal Proses Seleks Bukti Dafta E SEKOLAH CA U Logout DATA ORA EKA NELISIADI as Pendidikan dan Kebudayaan Kota Pangkalpinang TIM DATA TIK

## **Q** Periksa Berkas Unggahan

0

Calon Siswa dapat melihat kembali berkas yang telah diunggah apakah berhasil terkirim dan apakah jelas terbaca atau tidak pada Halaman Data Saya

Calon Siswa harus menggunggah ulang berkas jika berkas gagal terkirim atau tidak jelas terbaca

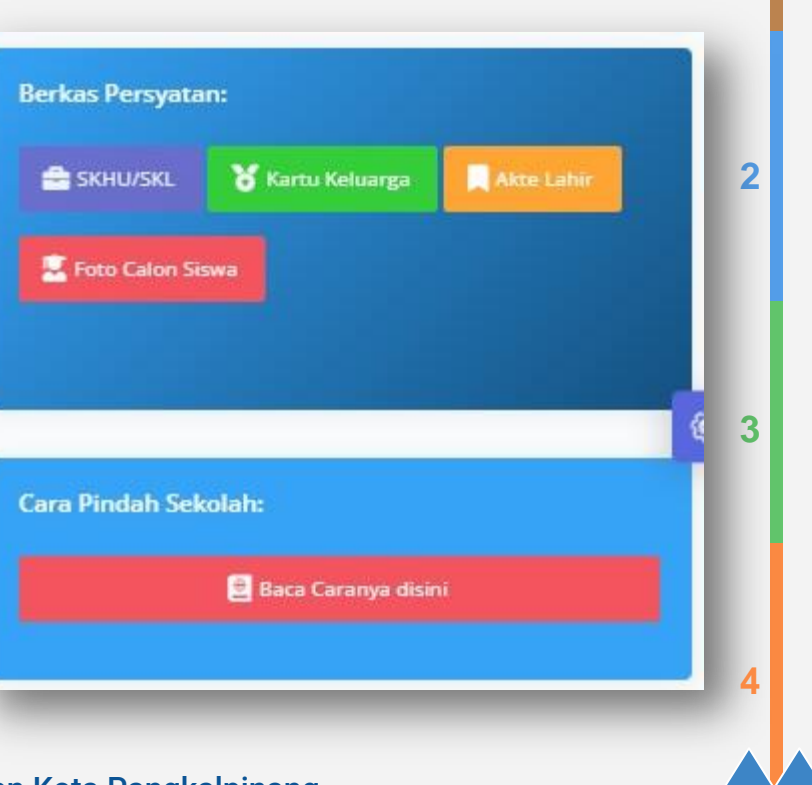

🛗 👩 🔇 🔪

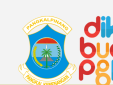

### 🕽 Memantau Posisi Peringkat Calon Siswa 🔰 🛱 🔇 🗲

2

3

Calon Siswa dapat memantau posisi Peringkat di sekolah yang telah didaftar dengan membuka Halaman **Proses Seleksi** 

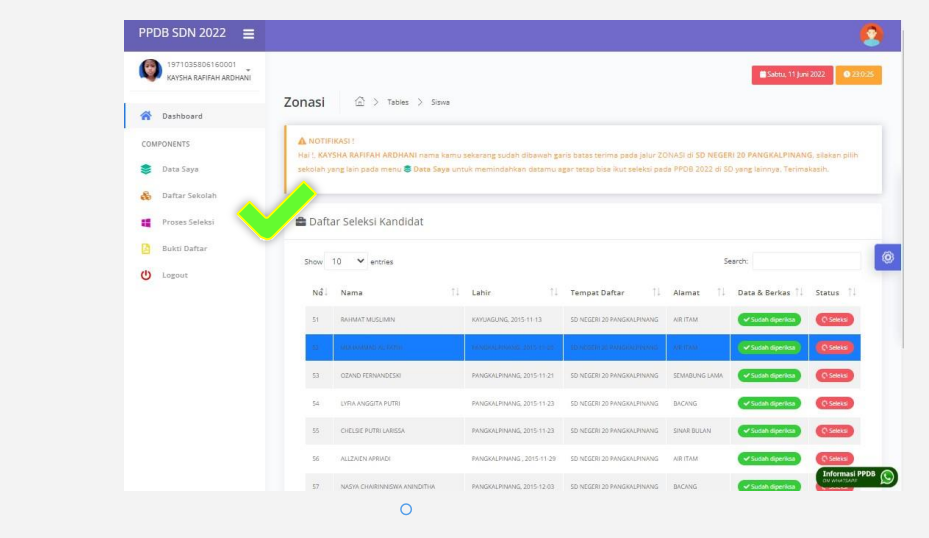

Garis Biru adalah batas kuota terakhir pada sekolah

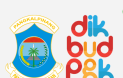

🕈 Dinas Pendidikan dan Kebudayaan Kota Pangkalpinang

## Q Pindah Sekolah Tujuan -1

Jika terdapat pemberitahuan dari admin bahwa Nama Calon Siswa sudah berada di bawah garis batas kuota, Calon Siswa dapat pindah ke sekolah lain yang berada di dalam zona yang sama.

Cara pindah sekolah tujuan tidak perlu mengisi ulang formulir pendaftaran, cukup memilih sekolah tujuan dengan mengisikan ulang alamat terlebih dahulu pada Halaman **Data Saya** 

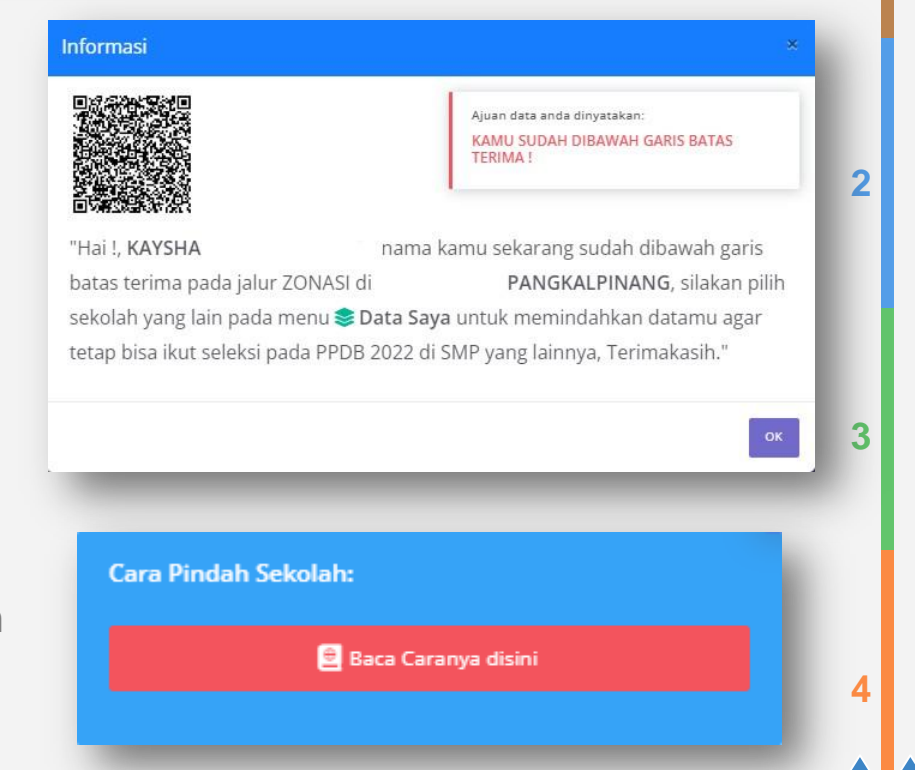

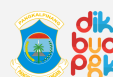

Dinas Pendidikan dan Kebudayaan Kota Pangkalpinang

## **Q** Pindah Sekolah Tujuan -2

Cara pindah sekolah jika sudah berada dibawah garis batas terima:

- Pada kecamatan klik tulisan --Pilih--
- Kemudian klik Kecamatan lagi dan pilih Kecamatan sesuai Kartu Keluarga
  - Kemudian klik kelurahan dan pilih kelurahan sesuai Kartu Keluarga
  - Kemudian klik sekolah dan pilih sekolah yang lain
  - Kasih Centang pada AJUKAN PERUBAHAN yang ada dibagian bawah
  - Kemudian klik tombol KIRIM PERUBAHAN yang berwarna merah
  - Unduh dan Cetak ulang Bukti Pendaftaran

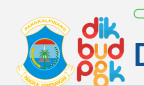

3

🛗 🕇 🔇 🕻

# **Q** Keluar Dari Aplikasi

Calon Siswa dapat keluar dari Aplikasi dengan mengklik Tombol Logout

Μ

W

F

🛗 🕇 🔇 🕻

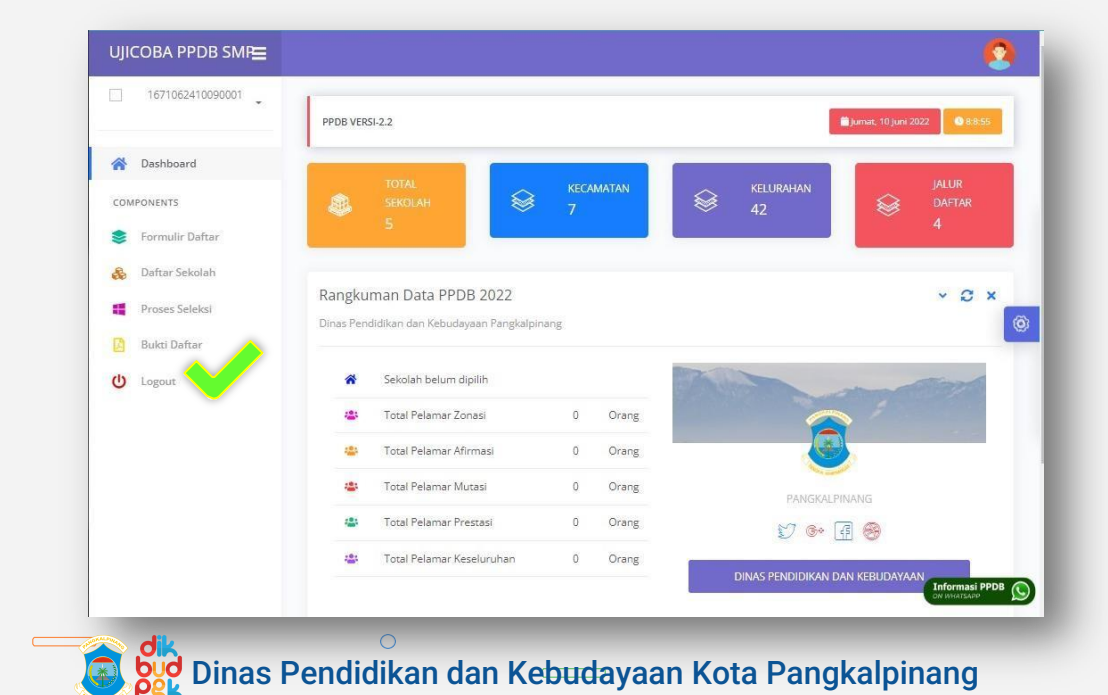

**TIM DATA TIK** 

# **Q** Pendaftaran Ulang

Setelah diumumkan calon siswa yang telah diterima, Calon Siswa dapat melakukan pendaftaran ulang secara offline di sekolah tujuan masingmasing dengan membawa berkas pendaftaran yang diperlukan.

Jadwal dan Persyaratan Daftar Ulang mengikuti ketentuan sekolah masing-masing.

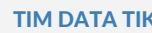

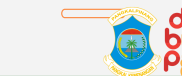

F

W

🛗 🕇 🔇

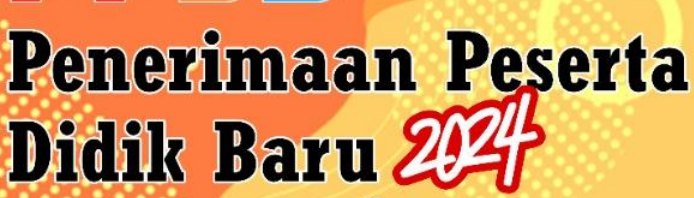

#### **INFORMASI**

Pendaftaran Jenjang SD Jenjang SMP

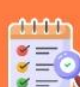

Jeniana SD Tanggal 10 s.d 15 Juni 2024 leniana SMP Tanggal 26 Juni s.d

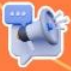

Pengumuman Jenjang SD dan SMP Tanggal 3 Juli 2024

**Pendaftaran Ulang** Jenjang SD dan SMP Tanggal 4 s.d 8 Juli 2024

### JALUR PENDAFTARAN

Jenjang SD # Zonasi # Afirmasi # Mutasi

#### Jenjang SMP

# Zonasi # Mutasi # Afirmasi # Prestasi

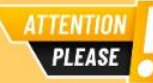

- KK atau Surat Keterangan Domisili terbit 1 tahun sebelum pelaksanaan PPDB 2024 Khusus Pendaftar SMP
- Calon Siswa Wilayah Kecamatan Taman Sari dan Gabek diberi Keleluasaan untuk mendaftar ke SMP Negeri 9 Panakalpinang
- Calon Siswa Wilayah Kecamatan Bukit Intan dan Rangkul diberi Keleluasaan untuk mendaftar ke SMP Negeri 8 Pangkalpinang

Akademik (Peringkot 1,2 dan 3 Kelas) Non Akademik (Tingkat Nasional atau Propinsi)

### PERSYARATAN

#### Persvaratan Calon Peserta Didik SD

- a. Berusia Minimal 6 Tahun terhituna 1 Juli 2024 :
- b. Akte Kelahiran asli ; c. Kartu Keluaraa asli ;
- d. Pas Photo 3 x 4 :
- e. Kartu Indonesia Pintar (KIP), Kartu Program Keluarga Harapan (PKH) bagi jalur AFIRMASI ; f. Surat keterangan mutasi orang tug bagi jalur MUTASI.

#### Persvaratan Calon Peserta Didik SMP

- a. Berusia Maksimal 15 Tahun terhitung 1 Juli 2024 ;
- b. Akte Kelahiran asli ;
- c. Kartu Keluaraa asli :
- d. Ijazah atau Surat Keterangan Lulus asli ;
- e. Pas Photo 3 x 4;
- f. Kartu Indonesia Pintar (KIP), Kartu Program Keluarga Harapan (PKH) bagi jalur AFIRMASI ;
- q. Sertifikat atau piagam penghargaan tingkat Nasional atau Propinsi bagi jalur PRESTASI ;
- h. Surat keterangan mutasi orang tua bagi jalur MUTASI.

### Pendaftaran PPDB online https://ppdb.pangkalpinangkota.go.id

#### Video Tutorial PPDB

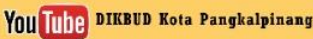

https://dikbud.pangkalpinangkota.go.id

രി dikbud pgk

dikbud@pangkalpinangkota.go.id

inas Pendidikan dan Kebulayaan da Pengkelahaan

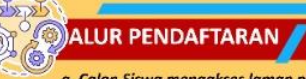

- a. Calon Siswa menaakses laman pendaftaran;
- b. Calon Siswa memilih Jalur Pendaftaran Zonasi/Prestasi/Afirmasi/Mutasi Sekolah sesuai dengan KK dan melakukan registrasi menggunakan NIK (pastikan untuk KK yang terbaru terutama wilayah pemekaran);
- c. Setelah Registrasi berhasil Calon Siswa Login dengan NIK dan Password yang telah dibuat ;
- d. Calon Siswa melakukan pengajuan pendaftaran mandiri dengan mengisi formulir secara online/darina :
- e. Calon Siswa melakukan Pemilihan Sekolah sesuai jalur PPDB dan memilih sekolah Swasta untuk pilihan ke dua ;
- f. Calon Siswa mengunggah dokumen persyaratan sesuai jalur PPDB dalam bentuk/format photo (JPEG/JPG);
- a. Calon Siswa mencetak bukti pengajuan pendaftaran;
- h. Petugas PPDB melakukan verifikasi pendaftaran secara online/daring;
- i. Calon Siswa dapat melihat hasil seleksi dan pengumuman secara daring dilaman PPDB :
- j. Bagi calon Siswa yang diterima, wajib daftar ulang dengan membawa berkas persyaratan yang asli ;
- k. Jika calon siswa berada diluar kuota penerimaan bisa melakukan edit data untuk memilih Sekolah lain dalam satu zonasi, dan mencetak ulang bukti pendaftaran.

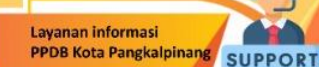

#### SEKRETARIAT **PPDB Kota Pangkalpinang**

DINAS PENDIDIKAN DAN KEBUDAYAAN KOTA PANGKALPINANG BIDANG PENDIDIKAN DASAR JI. Rasakunda Kec. Girimaya Kota Pangkalpinang Phone/Fax: (0717) 421163

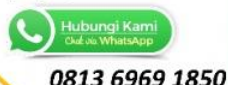

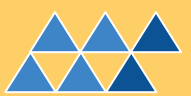

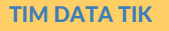

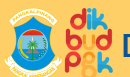

💿 🙀 Dinas Pendidikan dan Kebudayaan Kota Pangkalpinang

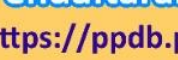

Tanagal 3 s.d 8 Juni 2024 Tanggal 19 s.d 24 Juni 2024 Verifikasi

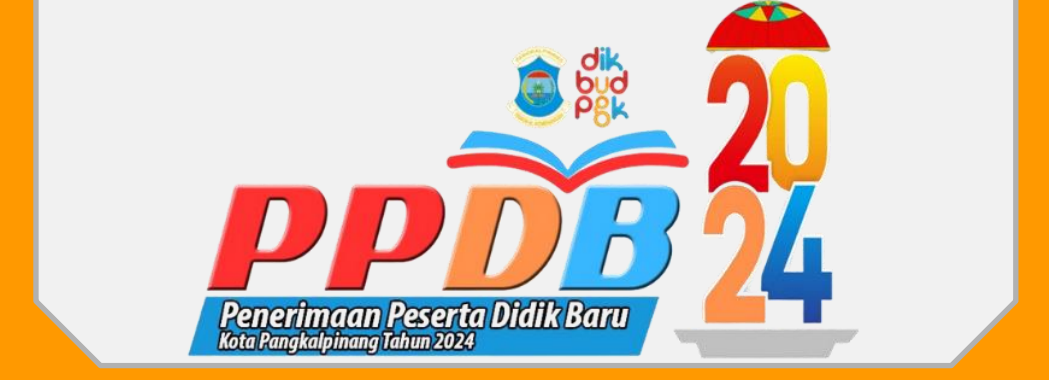

### **SEKRETARIAT PPDB KOTA PANGKALPINANG**

### DINAS PENDIDIKAN DAN KEBUDAYAAN KOTA PANGKALPINANG

### **BIDANG PENDIDIKAN DASAR**

Jl. Rasakunda Kel. Sriwijaya Kec. Girimaya Kota Pangkalpinang

Phone/Fax (0717) 421163

### Whatsapp Tim Support PPDB +62-813-6969-1850

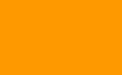

👷 Dinas Pendidikan dan Kebudayaan Kota Pangkalpinang

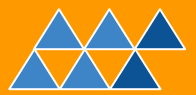